### **Adding Operators in the Portal**

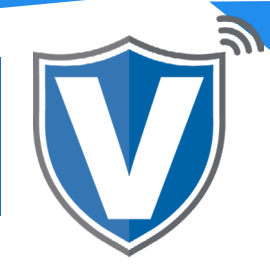

# Step 1

| Dashboard            | RANDALL |                                                 |                      | RANDALL        | S TEST STORE |                     |                             | -      |
|----------------------|---------|-------------------------------------------------|----------------------|----------------|--------------|---------------------|-----------------------------|--------|
| User Management      | (       |                                                 |                      |                |              | Dasi                | hboard                      |        |
| Transactions         |         | 6<br>Liters                                     |                      |                |              |                     |                             |        |
| Virtual Terminal     |         |                                                 |                      |                |              | /                   |                             |        |
| Device Configuration |         |                                                 |                      |                |              |                     |                             |        |
| Engage My Customers  | Q,      |                                                 |                      |                |              | 💑 User              | r Manadem                   | ent 🔽  |
| Promotions           |         |                                                 |                      |                |              |                     |                             |        |
| /alor Shield RT      |         | Email                                           | Full Name 🔅          | Mobile Number  | User Ty      |                     |                             |        |
| Contact Us           |         | randallsing1@gmail.com                          | Randall Singh        | (718) 581-9674 | Operator     |                     |                             |        |
| dy Tickets           |         |                                                 |                      |                |              | 🗄 Mer               | chant Mana                  | agem – |
| ly Setting           |         | Randalla Test Store                             | MUZAMIL OPS          | (904) 290-0550 | Operator     |                     |                             |        |
| leports              |         | michael@randailteststore.com                    | Michael Grottano     | (516) 503-6500 | Operator     |                     |                             |        |
| kownikoads           |         | Randalis Test Store                             |                      | (210) 552 6555 | operation    |                     | a a a film a sa             |        |
|                      |         | muzamilidroos+4@gmail.com<br>Randala Yest Store | MUZAMI IDROOS OPEART | (646) 291-6211 | Operator     | Iran                | isactions                   | i -    |
|                      |         | muzamilidroos+3@yandex.com<br>Geodela Iour      | MUZAMIL OPS          | (516) 503-6500 | Operator     | Randalls Test       |                             | I      |
|                      |         | muzamilidroos+5@gmail.com<br>Recolls Text Store | RANDALL OPERATOR     | (718) 581-9674 | Operator     | Randails Test Store | ACTIVE                      | 1      |
|                      |         |                                                 |                      |                |              |                     | Rows per page 25 = 1-6 of 6 | 14 4 5 |

Select **User Management** in the sidebar menu. This will show you all of the users associated with your merchant account.

#### Step 2

| Transactions         |   | 6                                                            |                       |            |                     |                                     |           |
|----------------------|---|--------------------------------------------------------------|-----------------------|------------|---------------------|-------------------------------------|-----------|
| Virtual Terminal     |   | lows                                                         |                       |            |                     |                                     |           |
| Device Configuration |   | Add 🔫                                                        |                       |            |                     |                                     |           |
| Engage My Customers  | 9 |                                                              |                       |            |                     | Add 🕶                               | Action +  |
| Promotions           |   |                                                              |                       | ilear Tona | Add                 | perator                             | Artiss    |
| Valor sheet in       |   | Add Operato                                                  | r                     | user type  | Owned t             | 20100 V                             | ACTO      |
| My Tickets           |   |                                                              | -9674                 | Operator   | Randalls Test Store | Active<br>Last Seen On : 01-27-2021 | 1         |
| My Setting           |   | Rentals Test Dave                                            | (104) 210-0550        | Operator   | Randalls Test Store | ACTIN                               | i         |
| Reports              |   | michael@randaliteststore.com<br>Rendels Text Down            | (516) 503-6500        | Operator   | Randalls Test Store |                                     | 1         |
| Downloada            |   | muzamilidroos+4@gmail.com<br>Rected text love MUZAMI IDROOS  | OPEART (646) 291-6211 | Operator   | Randalls Test Store | ACTIVE                              | ı         |
|                      |   | muzamilidroos+3@yandex.com<br>Resents Text Ecore MUZAMIL OPS | (516) 503-6500        | Operator   | Randalls Test Store | ACTIVE                              | 1         |
|                      |   | muzamilidroos+S@gmail.com<br>RANDALL OPERAT                  | TOR (718) 581-9674    | Operator   | Randalls Test Store | ACTINE                              | :         |
|                      |   |                                                              |                       |            |                     | tows per page 25 ≠ 1-6 of 6         | IC < > >I |

Click on the Add dropdown and select Add Operator

# Step 3

| * Transactions         | 0                   |            | 0            |
|------------------------|---------------------|------------|--------------|
| 5 Virtual Terminal     | CONTACT INFORMATION |            | MODULES      |
| A Device Configuration |                     |            |              |
| Engage My Customers    |                     |            |              |
| Promotions Ema         | 11 *                | Phone no * | First name * |
| Valor Shield RT        |                     |            |              |
| Contact Us             | name *              |            | -            |
| My Tickets             |                     |            |              |
| 8 My Setting           |                     | _          |              |
| B Reports              |                     | Next       |              |
| t Downloads            |                     |            |              |
|                        |                     |            |              |
|                        |                     |            |              |
|                        |                     |            |              |
|                        |                     |            |              |
|                        |                     |            |              |
|                        |                     |            |              |
|                        |                     |            |              |

You will need to enter basic information pertaining to the user, i.e., email address, phone number, and first and last names. Once entered, click on **Next**.

# Step 4

| Transactions         |                                 | 0                   |                     |   |                          |   |
|----------------------|---------------------------------|---------------------|---------------------|---|--------------------------|---|
| Virtual Terminal     |                                 | CONTACT INFORMATION |                     |   | MODULES                  |   |
| Device Configuration |                                 |                     |                     |   |                          |   |
| Engage My Customers  | Contemporary Select All Modules |                     |                     |   |                          |   |
| Promotions           |                                 |                     |                     | - |                          | - |
| Valor Shield RT      | Transactions                    | ₩ (B)               | Engage My Customers | ~ | P Promotions             | ~ |
| Contact Us           |                                 |                     |                     |   |                          |   |
| My Tickets           | C Contact us                    | ☑ 🕥                 | My Tickets          | ~ | Virtual Terminal         | ¥ |
| My Setting           |                                 |                     |                     |   | Features                 |   |
| Reports              |                                 |                     |                     |   | Allow Refund transaction | 2 |
| Downloads            |                                 |                     |                     |   |                          | _ |
|                      |                                 |                     |                     |   |                          |   |
|                      |                                 |                     |                     |   |                          |   |
|                      |                                 |                     |                     |   |                          |   |
|                      |                                 |                     |                     |   |                          |   |
|                      |                                 |                     | Prev Submit         |   |                          |   |
|                      |                                 |                     |                     |   |                          |   |
|                      |                                 |                     |                     |   |                          |   |

Select the **Modules** you want the operator to have access to, then click **Submit**. They will receive an email and text message with a link to create their password. Once created, they can log into their operator account by navigating to <u>https://online.valorpaytech.com/signin.</u>

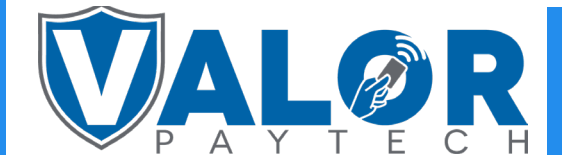

# **ISO | PORTAL**